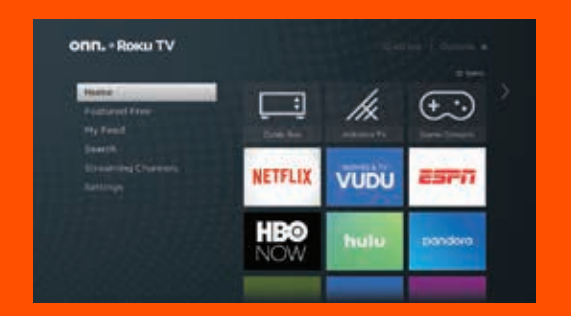

## Connecting brings out your TV's full potential!

# Need more help?

To better support you, please have your model and serial number ready.

Online Chat: www.onntvsupport.com Email: customerservice@onntvsupport.com

> Customer Support: 844-334-2355 9am – 9pm EST daily

Visit go.roku.com/tymanual for the complete Roku User Guide

# onn. • Roku TV

Model: 100005395 100005842

\*ROKU, ROKU TV and the ROKU logo are the trademarks of Roku, Inc. All other trademarks and logos herein are the property of their respective owners.

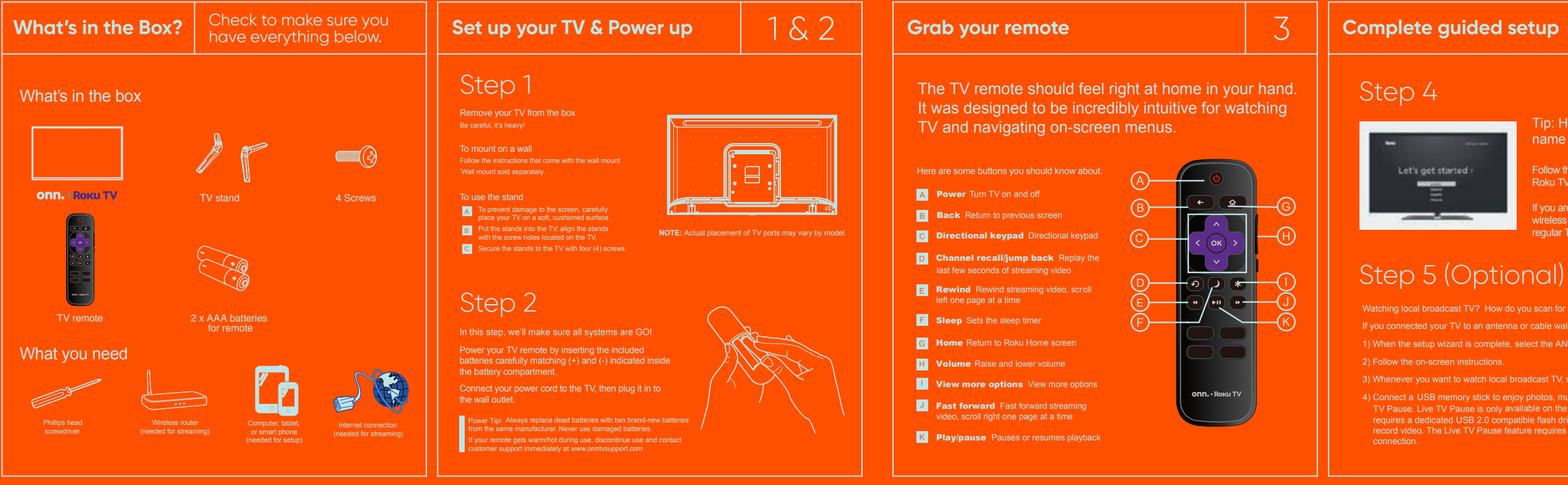

regular TV.

Tip: Have your wireless network

name and password handy.

4&5

- 1) When the setup wizard is complete, select the ANTENNA icon stream from the home screen.
- 3) Whenever you want to watch local broadcast TV, select ANTENNA icon

### Activate your smart TV

# Getting to know your TV

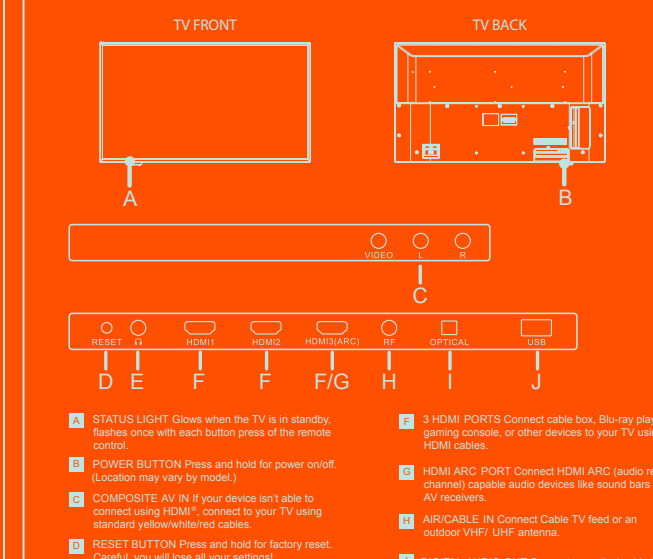

E HEADPHONE OUT Connect headphones or other

- G HDMI ARC PORT Connect HDMI ARC (audio return
- DIGITAL AUDIO OUT Connect an optical cable to
- USB PORT Connect a USB device for browsing

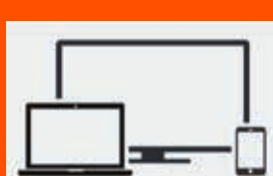

Activate your Roku TV using your computer, smartphone, or tablet to link to a Roku account. You need a Roku account to activate your Roku

6

support - beware of scams.

Roku accounts are free and while a valid credit card number is not required to create a Roku account, saving your credit card information makes renting and

Once connected to your account, your TV will automatically update with the latest software, and you can start streaming immediately.

## And setup is done...congratulations!

line-up, stream movies, and so much more. If you have an antenna connected, just click the tuner tile to watch broadcast TV channels. The fun has just begun!